# 步驟一:下載網路申報軟體。

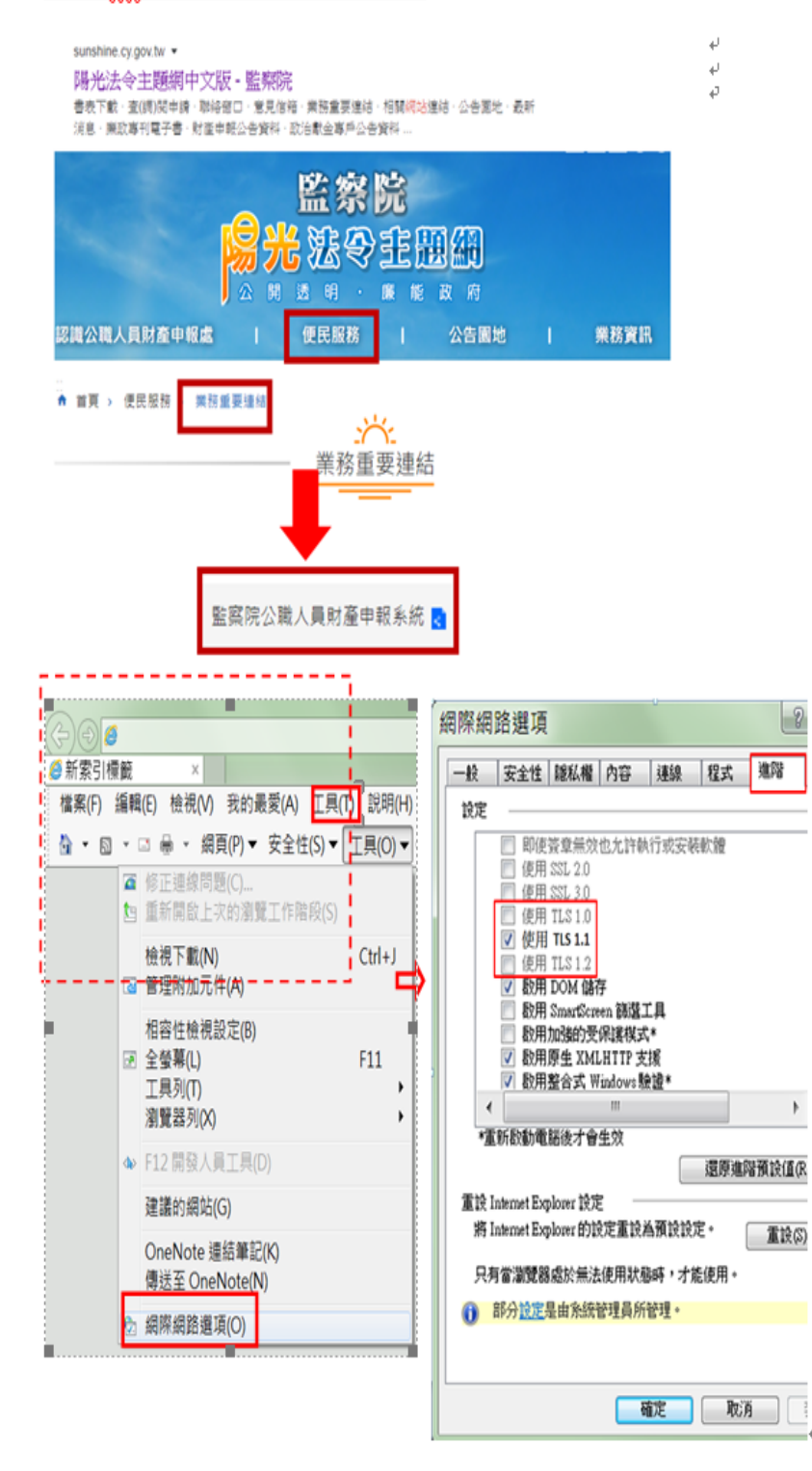

進入本院陽光法令主題。
 網

۵

### https://sunshine.cy.gov.tw+

2.點選「公職人員財產網 路申報系統」進入網路 申報系統。(建議使用 Google Chrome 網頁瀏 覽器)。

3.請注意:4

Windows XP 作業系統無 法進入網路申報系統,須升 級至 Windows 7 以上版 本,並採 TLS V1.1 或 V1.2 加密通訊協定,始得正常使 用,設定方式如下(詳左 圖):。

- (1)請檢查 IE 瀏覽器之
   [工具]->[網際網路選項]。
- (2)點選[進階]頁籤之[設定]->[安全性]項目, 取消【使用 TLS 1.0】, 並勾選【使用 TLS 1.1】 或【使用 TLS 1.2】, 按下[確定]後,重新開 啟瀏覽器。。

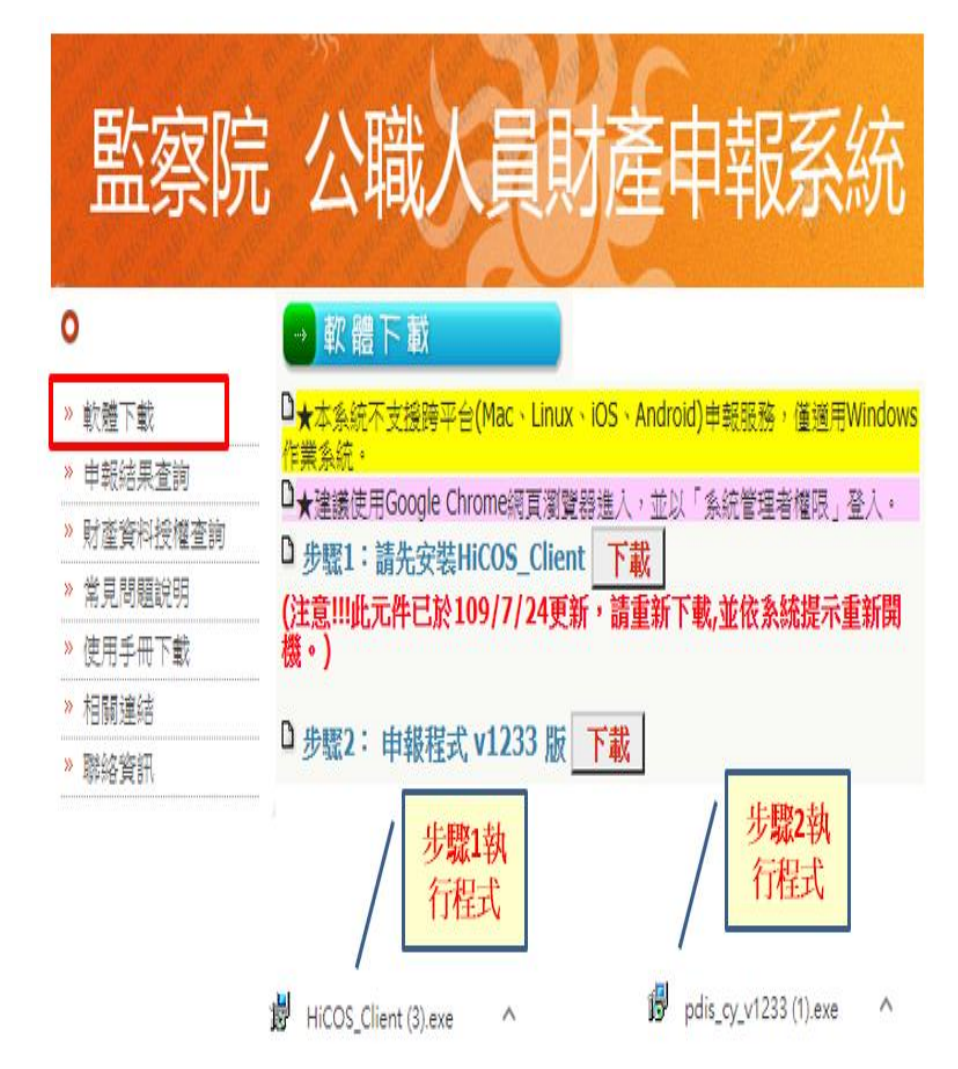

4.軟體下載:

- (1)請先下載左圖「步驟
   1」,執行.exe 程式,
   再依系統提示重新開機。
- (2)重新開機後,再下載 「步驟2」執行.exe 申 報程式。
- (3)分別依系統提示逐步 操作,在電腦桌面創建 「網路申報系統」捷 徑。

### 步驟二:登入網路申報系統

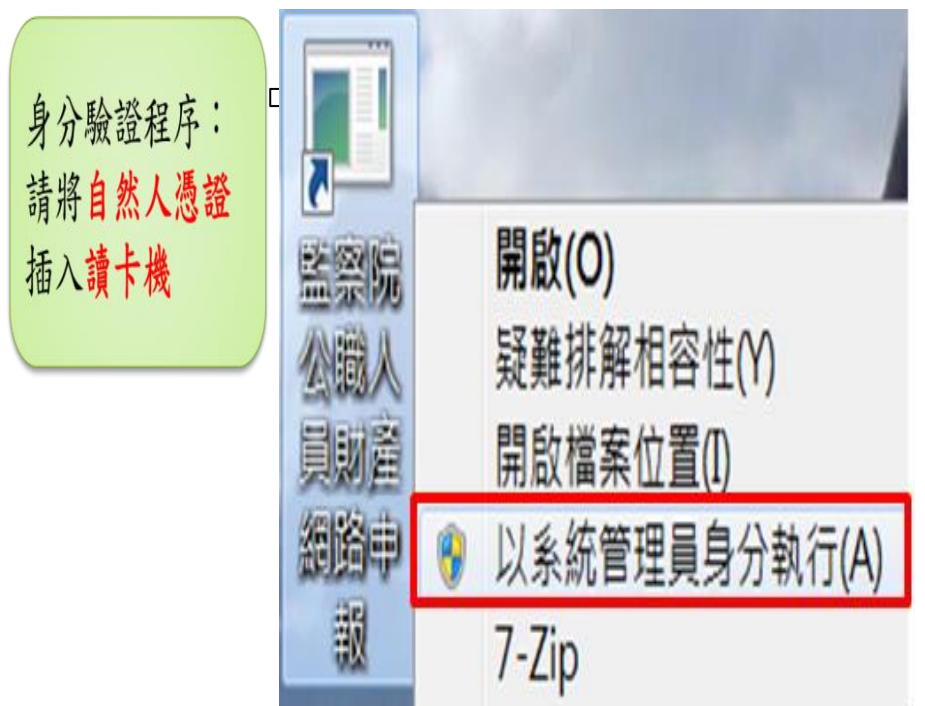

- 自然人憑證插入讀卡機。
- 將滑鼠游標放在電腦桌 面的申報捷徑上,按滑 鼠右鍵點選「以系統管 理員身分執行」即可進 入申報系統。
- 依系統指示輸入 PIN 碼 及身分證統一編號。

### 步驟三:下載/閱讀授權事項及注意事項

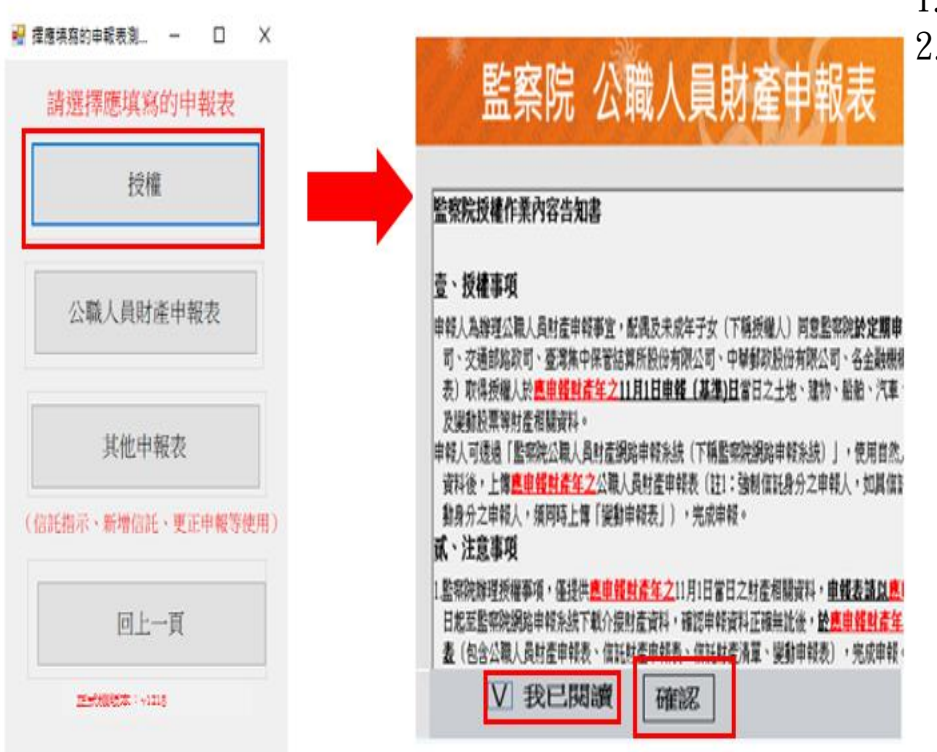

1. 選擇「授權」選項。

 2. 詳閱「授權事項」及「注 意事項」,並勾選「我已 閱讀」,始可進入下一階 段。

## ★請注意!申報人須使用「自然人憑證」於「監察院公職人員財產網路申 報系統(下稱網路申報系統)」辦理線上授權。申報人之配偶可選擇「線 上授權」或「紙本授權」。如無自然人憑證,請向任一縣市戶政事務所 申辦。

步驟四:辦理一次概括授權

# ▶ अस में २ मन्द्र २ रिक्सिन उद्याध 同意「一次授權年年介接」服務注意事項 為減輕有意願授權之申報人及配偶(下稱授權人)每年定期申報期間辦理授權作業繁瑣程序,新增 「一次授權年年介接」服務(以下稱本服務),即授權人於本(108)年同意「一次概括授權」, 監察院自108年起每年定期申報期間(不含就到職及卸離職等),申報人如仍具應向監察院申報身分者,監察院依上開概括性授權,將主動協助授權人與集特定申報日的財產資料,供申報人申報財產,授權人毋庸每年辦理授權程序。為了保障授權人的權益,請於使用本服務前,詳細閱讀下列注意事項,若授權人對本服務尚有不瞭解或不同意注意事項之內容者,請勿同意本服務。 一、資料蒐集 授權人使用本服務所輸入之相關資料,依據個人資料保護法第8條第1項規定,將由監察院在上述服務之特定目的存續期間內,蒐集、處理及利用授權人及未成年子女的個人資料(包含姓名、身分證統一編號、出生日期、電話及電子郵件),依同法第3條規定,授權人對前開個人資料得向本院請求補正或更正。 二、授權方式 ① 授權人已詳閱及瞭解注意事項並同意遵守。

- 本院提供「一次授權年 年介接」(即概括授權) 服務。凡授權之申報人 具應向本院申報身分 者,本院將主動協助授 權人蒐集「特定申報日 (包含本年及以後各年 11月1日)」的財產資 料,毋庸每年授權。
- 請詳閱後,勾選「同意 遵守」並按「確認」。

### 步驟五:辦理授權/確認基本資料

| 監祭阮<br>歸戶資料授權                                                                                                    | 公聝入見                                                                                                    | 則產中                                                                                         | <b>뀏</b> 衣                                                                                                    |                                                                                                    |
|----------------------------------------------------------------------------------------------------|----------------------------------------------------------------------------------------------------|---------------------------------------------------------------------------------------------|----------------------------------------------------------------------------------------------------|----------------------------------------------------------------------------------------------------|
| *稀調         *姓名         *出生年月日         身分證或居留證號         領罰國民身分證者,應項調         未續國民身分證者,應項調         Email         Email資料請自行新增、修         新增         本授權係合併「本年及         年報身分者、監察院網         本日月1月15 | 配偶 ・     配偶測試     民國 060 ・ 年     配偶測試     民國 060 ・ 年     國際身分論統一編碼於     或中華民國居留證表。     改,系統將以此電子翻     收後各年授權」,     年<br>主動協助授權人蒐     日)的財產資料。 | □ 單親撫養<br>01 • 月 02 • 日<br>申報表基本資料欄;<br>+通知您申報班機結果。<br>一一一<br>報人如仍具應向監<br>集特定申報日(包<br>(周発音) | 辦理授權作業應注意。事<br>1.申報人本人之基本資料本目<br>治監察院位2341318分標40<br>2.申報人及配偶二人均線上授料<br>提出憑證,再指入配偶自然人<br>3.申報人線上授權、作配偶無話<br>油酸擬權成功後,列却「配偶無話<br>油酸擬化大機權書對或否回整<br>4.未成年子女之授權方式:時43<br>5.單級一般之授權方式:時43<br>5.單級一般之授權方式:時43<br>5.單級一般之授權方式:時43<br>5.單級一般之授權方式:時43<br>5.單級一人或配偶取消授術<br>財產申報行權結果查詢<br>黨院<br>含本<br>2冊) | 項:<br>雷察院後將管理条結,無法修改,若有諸誤,請<br>4 491、420、493、424、495、495、497、498。<br>此方式:申報人本人使用自然人憑證授權成功後,請先<br>憑證辦理授權。<br>然不人憑證採紙本授權方式:申報人本人使用自然人憑<br>來成年子女紙本授權者,讓稅養者或蓋章後,將<br>務樂辦理授權。<br>私人及配偶二人均採線上授權方式,系統同步針對未成<br>上授權配偶無自然人憑證採紙本授權方式,得監察院<br>接筆成成發權。<br>建畫面上方「單親撫輓」遵項,系統自動針對未成年子<br>条,請逐過系統「財產資料授權查詢」查得授權結果。<br>著,則未成年子女之授權同步取消。<br>申報人之配(偶及未成年子女紙本授權書 |
| 管理                                                                                                    | 稱調                                                                                                    | 姓名                                                                                          | 身分證或居留證號                                                                                                    | 授權時間                                                                                                    |
| 授權                                                                                                    | 本人                                                                                                    | 本人測試                                                                                        | A100000                                                                                                    |                                                                                                    |
| ) 授權                                                                                                    | 配偶                                                                                                    | 配偶測試                                                                                        | B200000                                                                                                    |                                                                                                    |
|                                                                                                    | 女                                                                                                    | 未成年測試                                                                                       | C200000                                                                                                    |                                                                                                    |

- 系統自動帶入<u>申報人本</u> 人、配偶及未成年子女基 本資料,如有不符,請使 用「新增、修改、刪除」 按鈕,自行更修。
- 請務必填寫「Email」,授 權成功後將主動通知授 權結果。
- 請詳閱畫面「辦理授權作 業應注意事項」,即可正 確辦理授權。
- 本院提供「一次授權年年 介接」服務,請先詳閱「服 務說明」。

# 步驟六:辦理授權-情形1:申報人及配偶均使用自然人憑證授權(未成年女子自動同步授權)

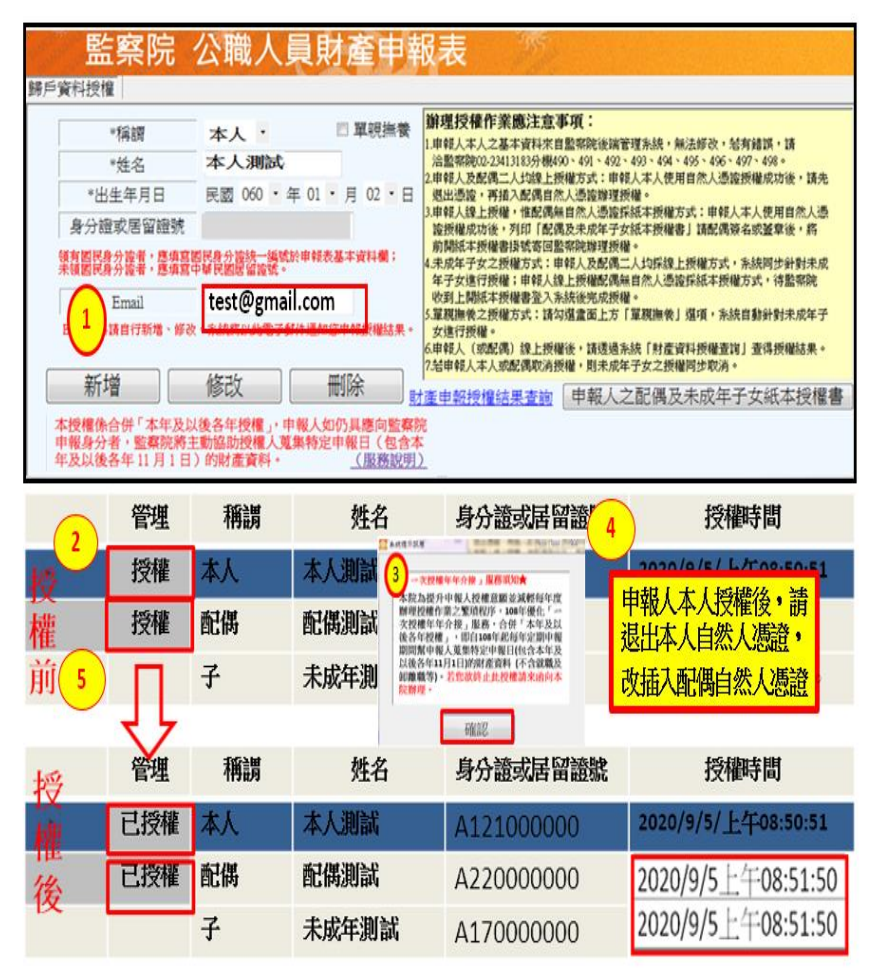

操作方式如下(詳左 圖):

- 1. 請先填寫 Email,授權成 功系統將依此信箱發送 授權訊息。
- 點選申報人本人「授權」 按鈕,系統即出現「一 次授權年年介接」的服 務訊息,請詳閱後,點 選「確認」。
- 3. 退出申報人本人的自然
   人憑證,改插入配偶的
   自然人憑證,並點選配
   偶「授權」按鈕。
- 4.雙方授權成功後,未成 年子女即同時授權。
- 5. 當「授權」按鈕之文字
   變更為「已授權」,且出
   現授權時間,表示授權
   已完成。

步驟七:辦理授權-情形2:申報人使用線上授權,申報人之配偶使用紙本授權(配 偶紙本授權後,未成年女子同步授權)

| 🛃 公職人員申報条約                                                                                                    | £v1733            |            |              |                                                    |                                 | - 🗆 X                                 |
|----------------------------------------------------------------------------------------------------|-------------------|------------|--------------|----------------------------------------------------|---------------------------------|---------------------------------------|
| 臣                                                                                                    | <b></b><br>家<br>院 | 小職人員       | 昌財盗由封        | 品羊 派令                                              |                                 |                                       |
| 1111<br>録后寄料持權                                                                                                    | 715 P76           | A 496/15   | 又於几至十十       | 11 1.2                                             |                                 |                                       |
| 即/ 與作取 i                                                                                                    | 1                 |            |              | Marchit Seg. Stat. Der MS rate Marchen Ti          |                                 |                                       |
| *                                                                                                    | <b>浦</b> 調        | 本人・        | □ 單親撫養       | 新理121年11年美國注意引<br>1曲報人本人之基本資料來自                    | <b>▶ 現</b> ・<br>  野窓院後端管理:      | 彩绕,每注修改,轻有结盟,错                        |
| *\$                                                                                                    | 住名                | 本人測試       |              |                                                    | 0 - 491 - 492 - 49              | 3 · 494 · 495 · 496 · 497 · 498 ·     |
| *出生                                                                                                    | 年月日               | 民國 067・4   | ₣ 12 · 月 · 日 | 2.甲软人及配纳二人只服上预<br>退出憑證,再插入配偶自然                     | 《權力式;甲戰人》<br>《人憑證辦理授權           | ◆人使用目然入源證授權成切後,請先<br>◇                |
| 身分證明                                                                                                    | 戊居留證號             | A12100000  | 00           | 3.申報人線上授權,惟配偶無<br>證授權成功後,列印「配偶                     | 自然人憑證採紙<br>及未成年子女紙              | 本授權方式:申報人本人使用自然人憑<br>本授權書」請配偶簽名或蓋章後,將 |
| (States of States of Stat | 達者・應項意            | 國民身分論統一編號的 | 於申報表基本資料欄;   | 前開紙本授權書換號寄回點<br>4 未成年子女之授權方式:由                     | 察院辦理授權。<br>個人及配偶一人              | 也接续上场推了式,多续回步斜封去成                     |
|                                                                                                    | 證者・應填寫            | 中華民國居留證號。  |              | 年子女進行授權;申報人線                                       | 上授權配偶無自                         | 然人憑證採紙本授權方式,待監察院                      |
| E                                                                                                    | mail              | ısyl       | gmail.com    | 收到上開紙本授權書登入系<br>5.單親撫養之授權方式:請勾                     | 統後完成授權。<br>1選畫面上方「單)            | 現撫後」還項,系統自動針對未成年子                     |
| Email資料請                                                                                                    | 自行新増、修改           | 、系統將以此電子動  | 件通知您甲報授權結果。  | 女進行授權。                                             | 1後,插張過系統                        | 「財產資料授權查辦」查得授權結果。                     |
|                                                                                                    |                   |            |              | 7.結申報人 4 肖扬                                        | 權,則未成年子                         | 女之授權同步取消。                             |
| 新增                                                                                                    | 1                 | 修改         | 刪除           | 林產中報授權結果查詢                                         | 申報人之酮                           | 己偶及未成年子女紙本授權書                         |
|                                                                                                    | 管理                | 稱調         | 姓名           | 身分證或居                                              | 留證號                             | 授權時間                                  |
| F 2                                                                                                    | 授權                | 本人         | 本人演 3        | A1210000                                           | 000                             | 2020/9/5/上午08:50:51                   |
| 權                                                                                                    | 授權                | 配偶         | 配偶測試         | ■ ■ ★ K推示机制 - □ ×                                  |                                 |                                       |
| 前                                                                                                    |                   | 子          | 未成年測試        | 本院為提升申報人授權意願<br>理授權作業之繁瑣程序,108<br>權年年介援,服務,合併「2    | 並減輕每年度謝<br>3年優化「一次授<br>本年度及以後各  |                                       |
|                                                                                                    | 45                |            |              | 年授權」,即自108年起每年<br>申報人蒐集特定申報日(包含<br>11月1日)的財產資料(不含就 | (定期申報期間転<br>本年及以後各年<br>職及卸載執等)。 |                                       |
| 授                                                                                                    | 管理                | 稱調         | 姓名           | 有些或對止此授種請率面向。                                      | \$P\$元朝理 *                      | 授權時間                                  |
| - 椎                                                                                                    | 已授權               | 本人         | 本人測試         | 74/172                                             |                                 | 2020/9/5/上午08:50:51                   |
| 後                                                                                                    | 授權                | 配偶         | 配偶測試         | A2200000                                           | 000                             |                                       |
|                                                                                                    |                   | 子          | 未成年測試        | A1700000                                           | 000                             |                                       |
|                                                                                                    |                   |            |              |                                                    |                                 |                                       |

### 步驟八:上開授權情形2:紙本授權書

申報人: 本人測試 \_\_\_\_ 身分證統一編號: <u>A121000000</u>

服務機關/職稱:<u>財園法人 00 基金會/董事</u>email:<mark>test@gmail.co</mark>

| 投權人           | 姓 名   | 出生举月日        | 身分證統一編號<br>(或居留證號) |
|---------------|-------|--------------|--------------------|
| 申報人之配偶        | 配偶测试  | 66 年 1 月 1 日 | A220000000         |
| 申報人之<br>未成年子女 | 未成年測試 | 99年1月1日      | A17000000          |
| 申報人之<br>未成年子女 |       |              |                    |
| 申報人之<br>朱成年子女 |       |              |                    |

授權人同意授權監察院向各受查詢機關(構)介接授權人「特定申報日(包含依 法需辦理定期財產申報當年起及以後各年之11月1日)」之財產申報資料,以供 申報人透過「監察院公職人員財產網路申報系統」下載參考並辦理財產申報。

### 本授權書確經授權人確認無誤且同意並親自簽名或蓋章如下

授權人(申報人之配偶): \_<mark>配偶簽名或蓋章</mark>(申報人之配偶税自簽名或盖案)

並猜填數聯絡資料,聯絡電話:(宅)\_<mark>請配偶自行填入</mark>(乎機)\_<mark>請配偶自行填入</mark> email:<mark>請配偶自行填入</mark>

※為確保您的權益,上開資料請務必填寫!監察院將依上開聯絡資訊以簡訊或電子郵件告知授權結

果・

此致

枚授權人:監察院 中華民國 年9月5 日

如申報人配偶無自然人憑證,可使用<u>紙本授權</u>,操作 方式如下(詳左圖):

- 點選申報人本人「授權」 按鈕,系統即出現「一 次授權年年介接」的服 務訊息,請詳閱後,點 選「確認」。
- 配偶如<u>無</u>自然人憑證,請 點選畫面上「列印配偶及 未成年子女紙本授權 書」,以紙本辦理授權。
- 3. 當本人「授權」按鈕之 文字變更為「已授權」, 且出現授權時間,表示 授權已完成。
- 親屬資料由系統自動帶
   八,仍請確認紙本授權
   書中「配偶及未成年子
   女」資料是否正確。
- 2.申報人配偶請詳實填寫
   聯絡資料後,<u>由「申報</u>
   人之配偶」親自簽名或
   蓋章。
- 3. 請於109年10月5日前 以「掛號郵寄」或「專 人親送」監察院公職人 員財產申報處。
- 逾期將無法提供授權服務。

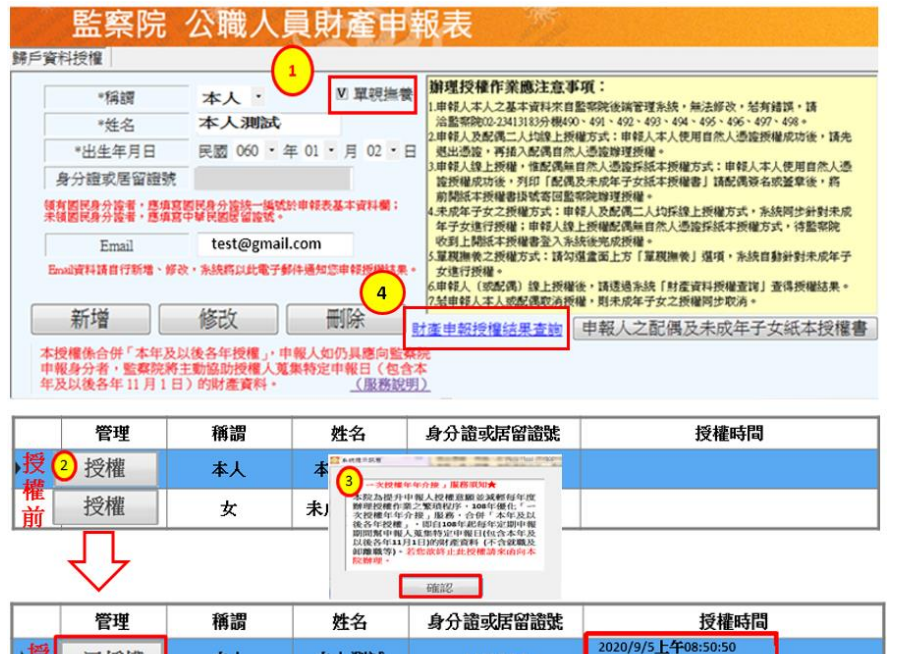

A100000

C200000

2020/9/5上午08:50:50

### 步驟十:查詢授權結果

本人

女

本人測試

未成年測試

授

後

已授權

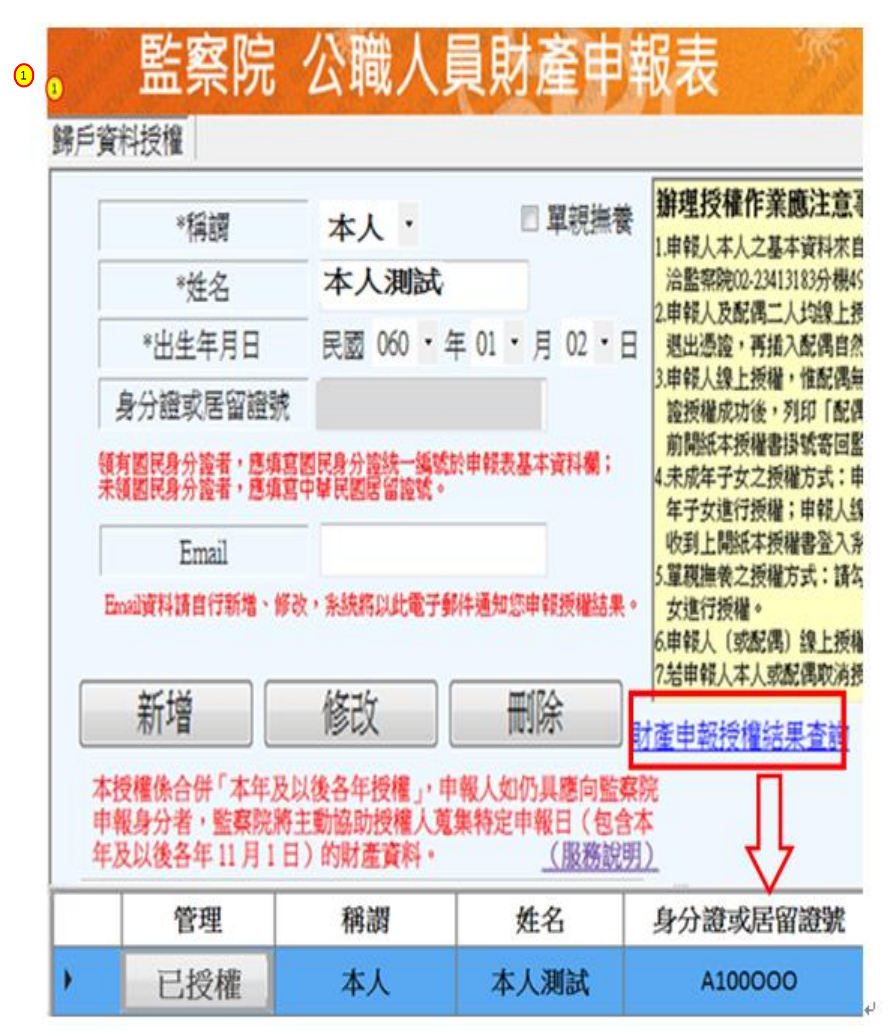

「單親撫養」之操作方式如 下(詳左圖):

- 1. 請先勾選「單親撫養」選 項。
- 再點選申報人本人「授權」按鈕,系統即出現 「一次授權年年介接」 的服務訊息,請詳閱 後,點選「確認」。
- 本人授權成功後,未成 年子女即同時授權。本人 之「授權」按鈕之文字變 更為「已授權」,且出現 完成授權時間。
- 授權成功後,請點選「財 產申報授權結果查 詢」,再次確定線上授 權結果。
- 2. 另監察院網路申報系統 <u>https://pdis.cy.gov.tw</u>亦可 提供「財產資料授權查 詢」。
- 3.請輸入身分證統一編號、出生(月/日)及驗證碼等資料,即可查詢線上及紙本授權情形(詳下圖)。

https://pdis.cy.gov.tw

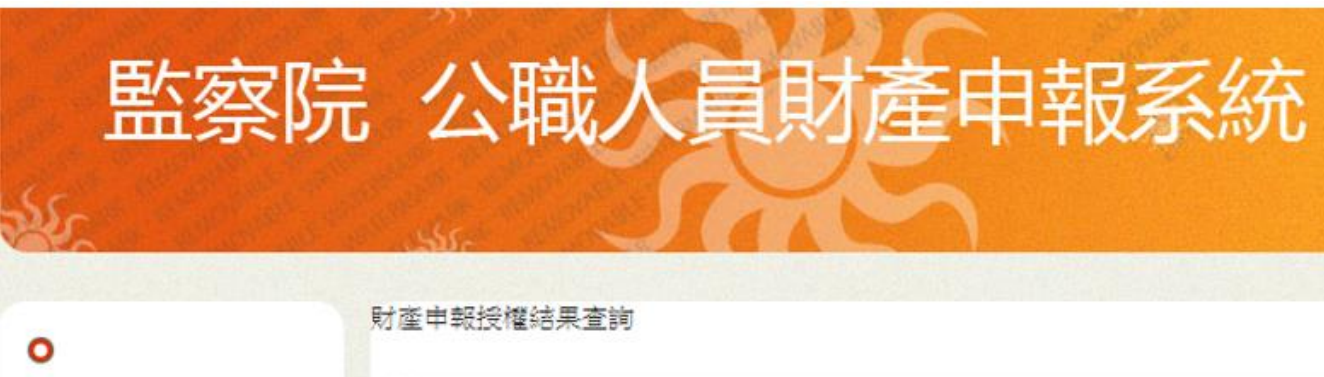

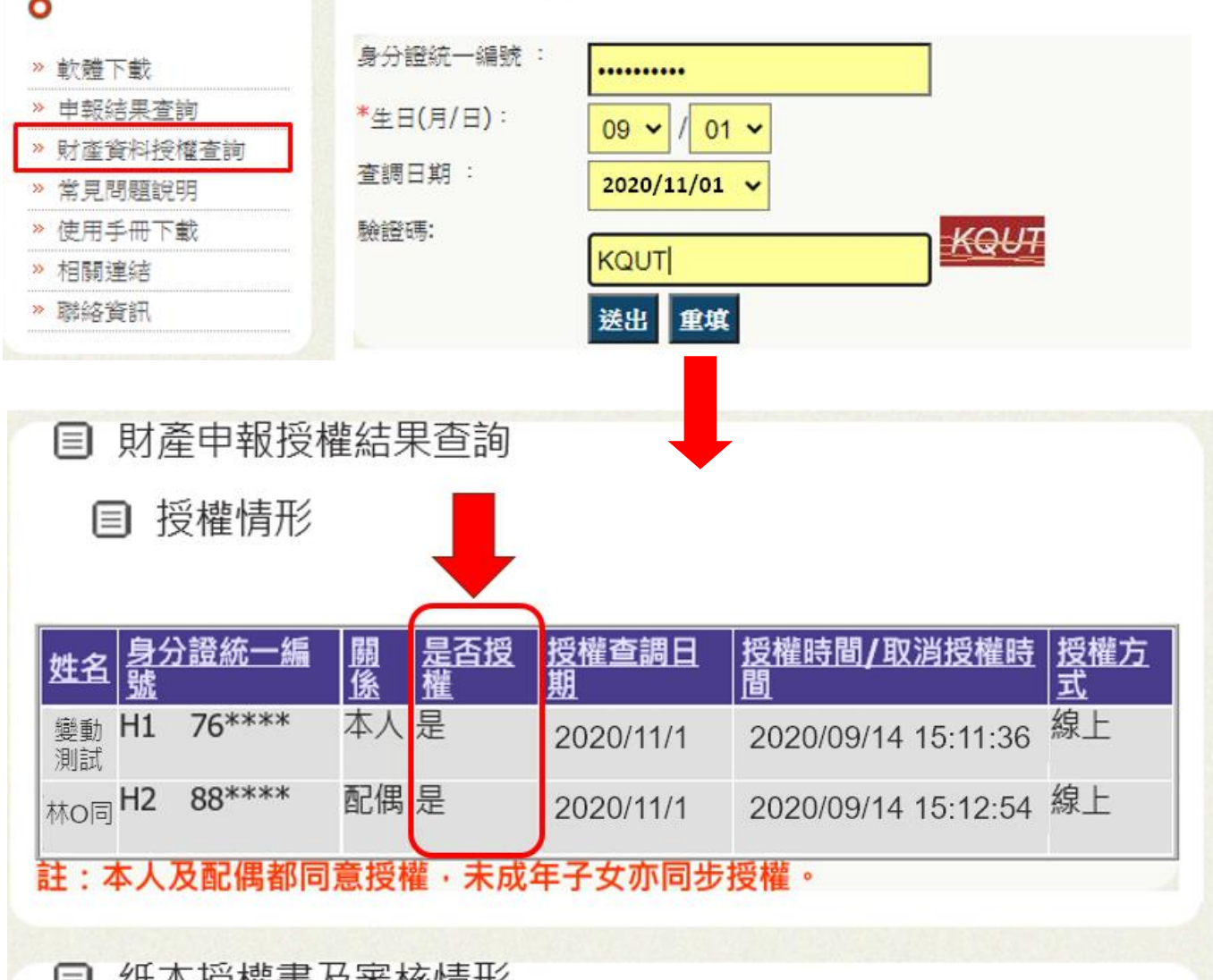

# ■ 紙本授權書及審核情形

| <u>姓名</u> | 關係  | 作業類別 | 授權方式 | 收件時間       | 審核 | 審核時間                |
|-----------|-----|------|------|------------|----|---------------------|
| 林の同       | 配偶  | 授權   | 線上   | 2020/09/14 | 通過 | 2020/09/14 15:30:01 |
| 變動測試      | 申報人 | 授權   | 線上   | 2020/09/14 | 通過 | 2020/09/14 15:30:05 |